#### 教育部青年發展署

## 110年青年暑期社區職場體驗計畫

## 非營利組織線上提案操作手册

歡迎貴單位參加 110 年青年暑期社區職場體驗計畫,以下將說明於「RICH 職場體驗網」(下稱 RICH 網)線上提案操作流程,敬請參考。若有任何操作問題, 請與承辦單位聯繫確認,謝謝!

- 承辦單位:財團法人中山管理教育基金會
- 承辦人員:郭小姐、李小姐
- 電子郵件: sysme777@gmail.com
- 免付費專線:0800-885-881
- 電話:07-3321068 #51-53
- 傳真:07-3323129

## 一、徵才單位註冊(如已註冊過請跳至第二、)

(一)請連上 RICH 網,網址為 https://rich.yda.gov.tw。

(二)如未申請過RICH網內的<u>徵才單位帳號</u>,請點選頁面右上方「登入/註冊」 中的「徵才單位註冊」,並進行下一步。

| C.H 職場     | B體驗網 €  | 自 網站導 | 覽 職缺     | ▼ 訊息 | ▼ 専欄 ▼ | 活動 | 電子報 | 登入/註冊 →<br>求職青年註冊 |
|------------|---------|-------|----------|------|--------|----|-----|-------------------|
| 會入職缺單位名稱/順 | 職務內容關鍵字 |       | Q,       | 請輸入職 | 载缺地點搜尋 |    |     | 徵才單位註冊            |
|            |         |       | •        |      |        |    |     | 求職青年登7            |
|            |         |       | 賠        | 午九   |        |    |     | 徽才單位登入            |
|            |         |       | <u>-</u> | 此大   | _      |    |     |                   |
| 職缺 公部 日    | 門見習 經   | 濟自立工讀 | 暑期社區工識   | 青年   | 創業家見習  |    |     |                   |
|            |         |       |          |      |        |    |     | 1.11              |
| 1          | 1       |       |          |      | 123    |    |     |                   |

(三)徵才單位帳號申請同意文:

| 長號申請同意文      | 帳號資料                                | 機關公司資料                   | 單位/部     | 門資料       |      |
|--------------|-------------------------------------|--------------------------|----------|-----------|------|
|              |                                     |                          |          |           |      |
| 網站服務説明及職缺刊   | 登規範                                 |                          |          |           | *    |
| 1. 為保障學生求職安子 | *本網站不接受八大行業                         | ŧ、博弈 <mark>事業、情</mark> 包 | 行業及個人名義  | 申請廠商資格,徵  | 才單位首 |
| 次登錄徵才職缺資料前   | <sup>,</sup> 須依規定上傳相關立案             | 證明文件(如:營                 | 利事業登記證)  | 經網站客服人員   | 核對資料 |
| 無誤並確認審查通過後   | ,成為徵才單位會員始得                         | 上網登錄相關徵才                 | 職缺資料。    |           |      |
| 2. 網站上登錄之徵才剛 | 成缺資料有效的刊登期限量                        | 最長為六個月,有效                | 期限屆滿時,系  | 統將關閉該筆徵才  | 職缺之相 |
| 關資料,如職缺有限期   | 限尚未屆滿但已找到適合                         | 人才,請徵才單位                 | 自行於登入會員後 | &,於「職缺管理」 | 頁面點  |
| 選回報已進用學生姓名   | 。徵才單位職缺全數關閉                         | 即表示已無徵才需                 | 求,求職青年於編 | 周站上無法再查詢  | 到該徵才 |
| 單位任何訊息。      |                                     |                          |          |           |      |
| 3. 徵才單位註冊資料問 | <sup>,</sup> 應確實填寫單位名稱 <sup>,</sup> | 、統一編號、電話、                | 地址及電子郵件  | 等相關資料,不得  | 假藉他單 |
| 位名義或不實資料之登   | 錄。                                  |                          |          |           |      |
|              |                                     |                          |          |           | •    |
| 己完全園讀並同意以上   | 內容 同意                               |                          |          |           |      |

(四)填寫帳號資料:

- 1. 請特別注意,於此輸入的<u>帳號與密碼</u>,即為日後登入 RICH 網的帳密, 請牢記!
- 2. 密碼需設定 8 碼以上, 並含有大寫英文、小寫英文及數字 3 者。
- 3. 因本計畫僅限<u>非營利組織</u>參與提案,因此「公司型態」欄位請點選 「NPO(非營利事業組織)」。

| RICH 職場體驗網             | 首頁 網站導覽 職句                                    | 、 ・ 訊息 ・             | 專欄 → 活動   | 電子報            | 登入/註冊 |
|------------------------|-----------------------------------------------|----------------------|-----------|----------------|-------|
| 徵才帳號申請同意文              | <mark>帳號資料</mark> 機關                          | 公司資料                 | 單位/部門資料   |                |       |
|                        | 帳 5                                           | 虎資料                  |           |                |       |
| 公司型態 (必填):             | ● 國內企業 ● 政府機<br>● NPO(非營利事業組織<br>(公股銀行、政府機關所動 | ■ 公營企業 ● 學校單位 ★ ● 小型 | 織、公股事業請勾切 | <b>服</b> 公勞企業) |       |
| 公司統一編號 (必填):           | 統一編號                                          | 擴充:                  | 立案字號之數:   | 字部份            |       |
| 帳號 <mark>(必填)</mark> : | 帳號只能為英、數字                                     |                      |           |                |       |
| 輸入密碼 (必填):             | 密碼至少要8碼以上<br>請輸入長度8碼以上的大小                     | 寫英數字混合密碼             |           |                |       |
| 確認密碼 (必填):             | <b>確認密碼</b><br>確認密碼                           |                      |           |                |       |
|                        |                                               |                      |           |                |       |
|                        |                                               | 一步                   |           |                |       |

(五)填寫機關公司資料:

本計畫要求提案單位需為勞工保險投保單位,並依法為本計畫學生投保。 請於「適用職業保險」欄位點選「是」,並於後續提案時上傳最近一期勞 保繳費單或投保清冊。

|              | 機關公司資料                                         |
|--------------|------------------------------------------------|
| *機關/公司名稱:    | 機關 / 公司名稱                                      |
| *電話(代表號):    | (請至少填入一組聯絡電話,分機請以#表示,如:02-2345-6789#0000       |
| 傳真(代表號):     | (請填入一組傳真電話·如:02-2345-6789)                     |
| *地址:         | 請選擇 > 誘選擇 >                                    |
| 網站:          | (請填入網路位置・如:https://rich.yda.gov.tw)            |
| *成立日期:       |                                                |
| *行業別:        | 請選擇 > 請選擇 >                                    |
|              | 請選擇                                            |
| *負責人:        |                                                |
| *員工人數:       | 0                                              |
| *箇介:         | 公司簡介説明                                         |
|              |                                                |
| 務工保險語號:      |                                                |
| *適田職業保險:     |                                                |
| ALL THE PLAN | (準用勞保、公保、農保等各種職業保險)                            |
|              | ▶四平司重約須給上調学工業味労味。 合。請説明                        |
|              | 請說明                                            |
|              |                                                |
|              |                                                |
|              | *若機關/公司資料須修正更新,請洽網站客服專線:                       |
|              | 0800-885-881 (者明社區上讀捉茶)/<br>0800-005880 (其他提案) |
|              |                                                |

(六)填寫單位部門資料:

- 若單位內有區分不同部門,請填寫您所屬的部門資料;若沒有,請輸 入單位資料(即為第(五)所填資料)即可。
- 填寫完畢後,請輸入頁面上出現的驗證碼,即可點選「會員註冊」送出。驗證碼若輸入錯誤,系統會請您重新輸入;若辨識困難,請點選「更新驗證碼」即自動更換下一組。

| 微才帳號申請同意文 帳號 | <b>ミ資料 機關</b> : | 公司資料      | 單位/部門資料              |            |
|--------------|-----------------|-----------|----------------------|------------|
|              | 單位/i            | 部門資料      |                      |            |
| *單位/部門名稱:    |                 |           |                      |            |
| *聯絡人:        |                 |           |                      |            |
| *電話:         | (請至少填入一組聯絡電話    | ,分機請以#表示, | 如:02-2345-6789#0000) |            |
| 傳真:          |                 |           |                      |            |
| *E-Mail信箱:   | (以上述信箱做為收受電子    | 文件資訊之系統)  |                      |            |
| *地址:         | 請選擇 > 請選        | 辉、        |                      |            |
| *驗證碼:        | 請輸入驗證碼          |           |                      |            |
| 驗證圖片:        | 5874            | €更新驗證碼    | ●播放馬                 | <b>鹼證碼</b> |
|              |                 |           |                      |            |
| 前一步          |                 |           | 會員註冊                 |            |

- (七)驗證 E-mail:
  - 1. 註冊成功後,請您至第(六)所輸入的 E-mail 收取系統發出的驗證信。

| 扩帳號申訪問意文 帳 | 號資料 機關公司資料 <sup>單位/部門資料</sup> |
|------------|-------------------------------|
|            | 單位/部門資料                       |
| *單位/部門名稱   |                               |
| "聯絡人       |                               |
| *電話        | 讀到信箱收件驗證確認再進行登入。              |
| 傳真         | ОК                            |
| *E-Mail信箱  |                               |
| *地址:       |                               |
| "驗證碼:      |                               |
| 驗證圖片:      | ✓842q ○更新驗證碼 ●播放驗證碼           |

2. 於您所留的E-mail 收取此封驗證信,並於信內點選「啟用 RICH帳號」, 即完成徵才單位註冊的所有程序。

RICH會員登入驗證 > WHE ×

RICH數場證驗網 <rich@mail.yda.gov.tw> 登 容給 我 ★ Rising 提升 / Intelligence 智識 Confidence 自信 / Health 健康 RICH會員登入驗證

親愛的i 您好!

謝謝您於RICH職場體驗網註冊,請您點選下方連結以開啟您的帳號:

## 啟用RICH帳號

- 本信件若寄到垃圾信件匣裡,請將此封信轉到「一般信件匣」,即可使用驗證連結,若仍不能解除您的問題, 請您來電0800-005-880由客服人員協助您查詢,謝謝。
- 提醒您,求職過程中請做好「蒐集應徵公司資訊」、「請家人或朋友陪同面試」、「檢視應徵工狀況」等三大準 值,以及「不繳錢」、「不購買」、「不辦卡」、「不簽約」、「不能身」、「不飲用」、「不非法工作」等<u>七不</u> 原則,切記您的個人權益與求職是同樣重要的喔!

※此信件為網站系統自動寄發,請勿直接回覆※ 若您並未於RICH職場體驗網註冊,請勿執行開啟帳號的動作,並請與客服小組聯繫反映

3. 如未於 E-mail 看到驗證信,請至垃圾信件匣或促銷/廣告內容搜尋, 又或是點選 RICH 網頁面右上方「登入/註冊」中的「徵才單位登入」, 輸入註冊的帳號後,點選下方「重發驗證信」,再次至 E-mail 確認。

| RCH職場體驗網 |           | 首頁               | 網站導覽      | 戦缺・       | 訊息・                                                                                                    | 専欄・  | 活動  | 電子報 | 登入/註冊 ·  |
|----------|-----------|------------------|-----------|-----------|----------------------------------------------------------------------------------------------------|------|-----|-----|----------|
|          | -         |                  |           |           | -                                                                                                    |      |     |     | 求職青年註冊   |
|          |           |                  |           | 100       | Concession of the local division of the local division of the loca |      | -   |     | 微才單位註冊   |
|          |           |                  | 登入        |           |                                                                                                    |      |     |     | 求職青年登入   |
|          |           |                  |           |           |                                                                                                    | _    | - 7 | 6   | 徽才單位登入   |
| 4        | 帳號:       | 极才單位會員請輸         | 入板號       |           |                                                                                                    |      | 1   |     |          |
|          | 密碼:       | 输入密碼 (一個大)       | 和英文字母加一朝小 | 海英文字母與一個  | (数字組成)                                                                                                    |      |     |     | 01       |
| -        | 驗證碼:      | 训输入缺乏或           |           |           |                                                                                                    |      |     |     |          |
|          | 驗證圖片:     | 4658             | 3 0       | 更新勧益感     | ●播放器                                                                                                    | 26   | -   |     |          |
|          | □ 記住我的帳號密 | 6                |           |           | 8                                                                                                    | 記密碼? | 1   | a * | Starting |
|          |           |                  | 費才單位登。    | ĸ         |                                                                                                    |      | 7   |     | alest a  |
|          | *1        | <b>教育年註冊(祭</b> ) | 才單位註冊     | 1.受験證信    | 板號轉置                                                                                                    |      | 1   |     | 91.      |
|          |           | 量才單位著            | 圣入步霸下载(\$ | odf)(開新視窗 | )                                                                                                    |      |     |     |          |

(八)修改會員資料:進入徵才單位登入畫面,以您申請的帳號、密碼登入, 進入會員專區頁面,點選「機關/公司資料」修改單位 Logo 及公司照片, 並來信或來電通知承辦單位(0800-885-881)審核。審核通過後,單位 Logo 及公司照片將呈現於職缺頁面上供求職者觀看。

| RICH 職場體驗網       |             | 首頁 網站導覽            | 電 職缺 -                       | 訊息 - 專欄 -   | 活動 電   | 子報 登入/註冊 - |
|------------------|-------------|--------------------|------------------------------|-------------|--------|------------|
|                  |             |                    | -                            | -           | -      | 求職青年註冊     |
|                  |             |                    | 100                          | -           |        | 微才單位註冊     |
|                  |             | <b>8</b> 2         |                              |             |        | 求職青年登入     |
|                  |             |                    |                              |             |        | 微才單位登入     |
|                  | 帳號: 炎       | 才單位會員請輸入板號         |                              |             |        |            |
|                  | 密碼:         | 入密碼 (一個大寫英文字母加一    | 一個小寫英文字母與一個                  | 数字組成)       |        | 01         |
|                  | 動設語:        |                    |                              |             |        |            |
|                  |             | 1输入输送码             |                              |             |        |            |
|                  | 驗證圖片:       | -6583              | ○更新驗證碼                       | ◀0攝放驗證碼     | 1      |            |
|                  | □ 記住我的帳號密碼  |                    |                              | 忘記密碼        |        | CASTER A   |
|                  |             | 気才軍の               | 建量入                          |             |        | Che Star   |
|                  |             |                    |                              |             | 1      |            |
|                  | 求載言         | 年註冊   微才單位註冊       | 重發驗證信  <br>軟(ndf)(圖新祖密)      | 板號轉置        | 1      |            |
|                  |             | ▲小羊匹亚八 <b>沙</b> 种门 | ec ( p o i ) ( po wi be tal. |             | 1.1    |            |
| RICH 職場體驗網       |             | 首頁 網站彎             | 覽 職缺 -                       | 訊息 - 専欄     | ▼ 活動 冒 | [子報 合員専區 - |
| U.S.             |             |                    |                              |             |        | 會員中心       |
| 請輸入職缺單位名稱/職務內容關編 | 字           | Q                  | 請輸入職缺地點                      | 2 <b>()</b> |        | 登出         |
|                  |             | ~                  |                              |             |        |            |
| ***              |             |                    |                              |             |        |            |
| 自員 / 智員中心        |             |                    |                              |             |        |            |
|                  |             |                    |                              |             |        |            |
| 機關/公司資料(注 :)     |             |                    |                              |             |        |            |
| 財團法人中山管理制        | 教育基金會 - 中山管 | 理教育基金會             |                              |             |        |            |
|                  |             |                    |                              |             | $\sim$ | $\sim$     |
| 機關/公司資料          |             |                    |                              |             | ÜĠ     | O          |
|                  |             |                    |                              |             |        |            |
|                  |             |                    |                              |             |        |            |
|                  |             |                    |                              |             |        |            |
|                  |             |                    |                              |             |        |            |
|                  |             | 结-                 | 编號·920                       | 81768-      | 100    | 14-32 24   |
|                  |             | RUL I              | WHE JUL . 020                | 01100       | 18     | 2. 具本      |
|                  | $\sim$      | 040                | 103425-                      |             | 修      | 改Logo 審核中  |
|                  |             | 1月 日本              |                              |             |        |            |
|                  | ,           | 10.27              |                              |             |        |            |
|                  |             |                    |                              |             |        |            |
|                  |             |                    |                              |             |        |            |
|                  |             |                    |                              |             |        |            |
| 機關公司資料           |             |                    |                              |             |        |            |

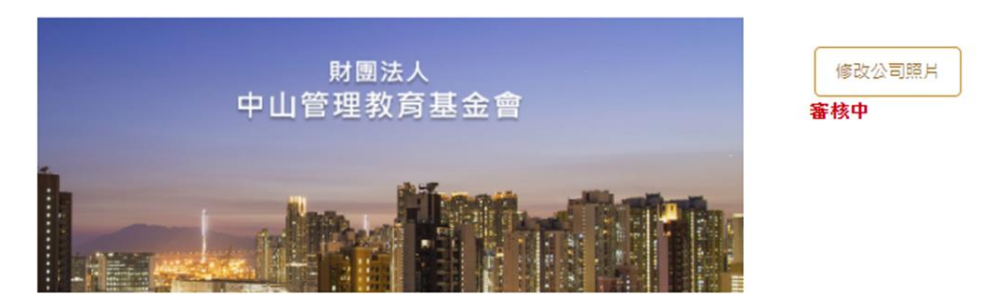

## 二、提案程序

(一)徵才單位登入:

1. 請點選 RICH 網頁面右上方「登入/註冊」中的「徵才單位登入」。

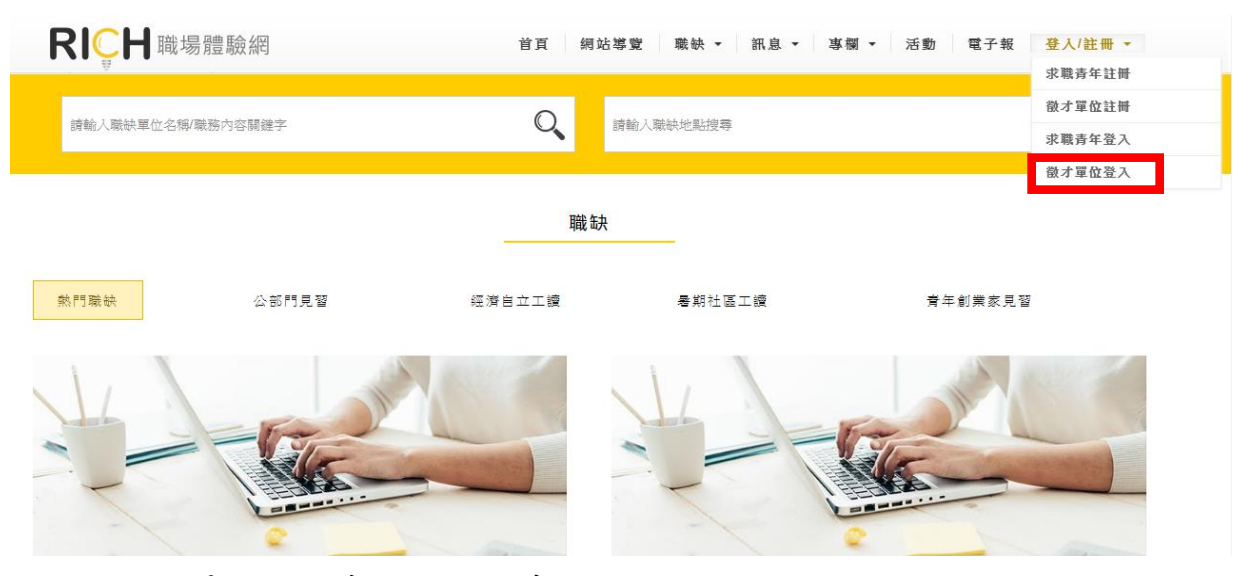

 進入徵才單位登入畫面,以您申請的帳號、密碼登入,即可開始進行 提案。

| RICH職場體驗網 |              | 首頁 網站          | 導覽 職缺 ◄                     | 訊息 → 専欄            | ▼ 活動 | 電子報 | 登入/註冊 - |
|-----------|--------------|----------------|-----------------------------|--------------------|------|-----|---------|
|           |              |                | 豊入                          |                    | _    |     |         |
|           | 帳號:          | 微才單位含員訪輸入板號    |                             |                    |      |     |         |
|           | 密碼:          | 輸入密碼 (一個大寫英文字) | 母加一個小寫英文字母與一個               | 國數字組成)             |      |     | 101     |
| -         | 驗證碼:         | 請輸入驗證碼         |                             |                    |      |     |         |
|           | <b>驗證圖片:</b> | L9636          | 〇更新驗證碼                      | ●●播放驗證碼            |      |     |         |
|           | □ 記住我的帳號密    | 西              |                             | 忘記密                | #?   |     |         |
|           |              | <b>R</b>       | 才單位登入                       |                    | - (  | 4   | aller . |
|           | 求            | 體青年註冊          | 註冊 重發驗證信  <br>羅下載(pdf)(開新視窗 | 帳 <b>號轉置</b><br>)) |      |     |         |

## 【小叮嚀】 1.考量提案內容需仔

- 考量提案內容需仔細構思,建議您先自行到「暑期社區工讀-檔案下載」專區,下載 「非營利組織提案計畫書」,填寫完成後再登入系統,使用複製、貼上的方式,可使 提案更有效率,並能保留提案內容。
- 2. 在提案過程中,為維護網路安全,登入後停留在同一頁面超過1小時將自動登出。
- 提案欄位前有<u>\*字號為必填欄位</u>,若未填寫,系統無法將提案計畫正式儲存,亦即 無法完成提案。

(二)参加提案:登入後即可看見可參加的專案列表,請選擇專案計畫—暑期 社區工讀,點選「我要參加」。

| 機關/公司資料( )<br>財團法人中山管理教育書<br><sup>機關/公司資料</sup>                                                                                                    | 基金會 - 中山管理教育基金會                            | LOGO |
|----------------------------------------------------------------------------------------------------|--------------------------------------------|------|
| 振済自立工築(未参加) (未参加) (第二) (第二)< | 本年度専案計畫<br>常期社區工資 (未参加)<br>(未参加)<br>(表受参加) | -    |

(三)確認專案同意書:

請詳細閱讀,並確認貴單位同意專案內容,始能參加提案。
 閱讀完後,請勾選「同意」,並按「繼續」。

RICH 職場體驗網 首頁 網站導覽 職缺→ 訊息→ 專欄→ 活動 電子報 會員專區→

| HE HO TO STOLES HER EN                                                                                                    | 機關/公司資料                                                                                               |                                                                      | 單位/部門資料                                                       |                                               | 提案機關/公                                 | 司資料                       |                         | 提案)                      | 資料              |
|----------------------------------------------------------------------------------------------------|----------------------------------------------------------------------------------------------------|----------------------------------------------------------------------|---------------------------------------------------------------|-----------------------------------------------|----------------------------------------|---------------------------|-------------------------|--------------------------|-----------------|
|                                                                                                    |                                                                                                    |                                                                      |                                                               |                                               |                                        |                           |                         |                          |                 |
|                                                                                                    |                                                                                                    |                                                                      |                                                               |                                               |                                        |                           |                         |                          |                 |
|                                                                                                    |                                                                                                    |                                                                      |                                                               |                                               |                                        |                           |                         |                          |                 |
| 「110年青年暑期社                                                                                                    | <sup>畐職</sup> 場體驗計畫」提案                                                                                | 《開跑!                                                                 |                                                               |                                               |                                        |                           |                         |                          | Ì               |
|                                                                                                    |                                                                                                    |                                                                      |                                                               |                                               |                                        |                           |                         |                          |                 |
| 親愛的單位,您好:                                                                                                    |                                                                                                    |                                                                      |                                                               |                                               |                                        |                           |                         |                          |                 |
| 110年青年暑期社區職場                                                                                                    | 8體驗計畫自即日起至3月                                                                                          | 月31日中午12                                                             | ·時止,開放全臺非                                                     | 營利組織損                                         | 案申請暑期職                                 | 缺·請先問                     | 目讀並瞭例                   | 解以下事項                    | <b>Q</b> • 1    |
| 同意後再進行提案。                                                                                                    |                                                                                                    |                                                                      |                                                               |                                               |                                        |                           |                         |                          |                 |
|                                                                                                    |                                                                                                    |                                                                      |                                                               |                                               |                                        |                           |                         |                          |                 |
|                                                                                                    |                                                                                                    |                                                                      |                                                               |                                               |                                        |                           |                         |                          |                 |
| 一、提案單位申請資格                                                                                                    | :                                                                                                    |                                                                      |                                                               |                                               |                                        |                           |                         |                          |                 |
| 一、提案單位申請資格<br>(一)依法登記立案之非                                                                                                    | :<br>營利組織(不含私立大專)                                                                                     | 校院及所屬單                                                               | 位、依老福法第36                                                     | 6條第2項、                                        | 身權法第63個                                | ≰第2項規定                    | 之小型棋                    | 長構、醫療                    | 天機              |
| <ul> <li>一、提案單位申請資格</li> <li>(一)依法登記立案之非<br/>構)</li> <li>4</li> </ul>                                                                                                | :<br>營利組織(不含私立大專;<br>客促進在地產業發展、社                                                                      | 校院及所屬單<br>會公益者。                                                      | 位、依老福法第36                                                     | 6條第2項、                                        | 身權法第63 <b>《</b>                        | §第2項規定                    | 2之小型相                   | 義構、醫想                    | ₹機              |
| <ul> <li>一、提案單位申請資格</li> <li>(一)依法登記立案之非<br/>構)</li> <li>相立案宗旨為從著</li> <li>(二)每一提案單位應就者</li> </ul>                                                                   | :<br>營利組織(不含私立大專)<br>客促進在地產業發展、社<br>士區產業、社會公益攫一                                                       | 校院及所屬單<br>會公益者。<br>類提案,最多                                            | 位、依老福法第36<br>核給5名體驗名額。                                        | 5條第2項、                                        | 身權法第63《                                | ξ第2項規定                    | 2之小型相                   | 義構 、 醫 组                 | ξ.機             |
| <ul> <li>-、提案單位申請資格</li> <li>(一)依法登記立案之非</li> <li>構)・且立案宗旨為從書</li> <li>(二)每一提案單位應就</li> <li>(三)計畫類別為社會公書</li> </ul>                                                  | :<br>奮利組織(不含私立大事)<br>事促進在地產業發展、社<br>這產業、社會公益擇一<br>益之單位,需自負配合社                                         | 校院及所屬單<br>會公益者。<br>類提案,最多<br>會福利相關法                                  | 位、依老福法第3(                                                     | 6條第2項、<br>。<br>老人福利法                          | 身權法第63《<br>第36條第2項                     | \$第2項規定<br>、身心障礙          | 2之小型相                   | 義構、醫療<br>最構、醫療           | 寶機              |
| <ul> <li>-、提案單位申請資格</li> <li>(一)依法登記立案之非</li> <li>構)・且立案宗旨為從者</li> <li>(二)每一提案單位應就</li> <li>(三)計畫類別為社會公式</li> <li>第2項規定之小型機構不</li> </ul>                             | :<br>雪利組織(不含私立大專;<br>你你進在地產業發展、社<br>「區產業、社會会量增一」<br>益之單位。第自負配合社<br>對外募捐、不接受補助)                        | 校院及所屬單<br>會公益者。<br>類提案,最多<br>會福利相關法<br>及不享受租税                        | 位、依老福法第36<br>模給5名體驗名覆。<br>(令規定進用學生。<br>減免,該等機構不得              | 6條第2項、<br>。<br>老人福利法<br>导申請本計;                | 身權法第63《<br>第36條第2項<br>500              | §第2項規定<br>、身心障礙           | 2之小型相<br>2者權益例          | 義構、醫療<br>最降法第6:          | 客機<br>3 條       |
| <ul> <li>-、提案單位申請資格</li> <li>(一)依法登記立案之非</li> <li>構)、且立案宗旨為從</li> <li>(二)每一提案單位應調</li> <li>(二)每一提案單位應調</li> <li>(三)有規定之小型機構不</li> <li>(四)同件質案件之形為。</li> </ul>        | :<br>醫利組織(不含私立大專<br>掌促進在地產業發展、社<br>注 <u>區產業、社會公益</u> 種一<br>益之單位,需自負配合社<br>:對分募捐、不接受補助2<br>人力,不得面積向本署及 | 校院及所屬單<br>會公益者。<br><mark>類提案,最多</mark><br>會福利相關法<br>及不享受租税<br>;其他機關申 | 位、依老福法第30<br>核約5名體驗名覆。<br>:令規定進用學生。<br>減免,該等機構不得<br>5、如軍導申請,證 | 5條第2項、<br>,<br>老人福利法<br>导申請本計計<br>58約本計畫者     | 身權法第63番<br>:第36條第2項<br>56。<br>61助經費織回5 | §第2項規章<br>、身心障礙<br>▶・日2年∂ | 2之小型相<br>【者權益例<br>可不得再『 | 義構、醫療<br>保障法第6:          | ₹機<br>3條        |
| <ul> <li>-、提楽單位申請資格</li> <li>(一)依法登記室案之弊</li> <li>構),且立案宗旨為從</li> <li>(二)每一提楽單位應讓地</li> <li>(三)計畫類別為社會公</li> <li>第2項規定之小型機構不</li> <li>(四)同性質案件之服務,<br/>請。</li> </ul> | :<br>營利組織(不含私立大專<br>其區產業、社會公益便一<br>益之單位,需自負配合社<br>對外募捐、不接受補助/<br>人力,不得重複向本署及                          | 校院及所屬單<br>會公益者。<br><mark>類</mark> 復福利最<br>及不享受租税<br>注<br>其他機關申討      | 位、依老福法第3(<br>核給5名體驗名覆。<br>令規定進用學生。<br>減免,該等機構不利<br>等,如重複申請,證  | 6條第2項、<br>。<br>老人福利法<br>导申請本計3<br>5<br>5將本計畫者 | 身權法第63《<br>第36條第2項<br>量。<br>間助經費繳回夕    | §第2項規定<br>、身心障礙<br>ト・且2年₽ | 2之小型相<br>【者權益係<br>列不得再同 | 義構、醫療<br>保障法第6:<br>向本署提出 | 客機<br>3 條<br>出申 |

(四)確認機關/公司資料:

確認專來同意書 機關/公司資料

- 請填寫貴單位的機關/公司資料(同非營利組織提案計畫書-<u>非營利組</u> <u>織基本資料表</u>)。
- 2. 徵才單位名稱請填寫稅籍(統編)登記之名稱。
- 3. 本計畫要求提案單位需為勞保投保單位,並依法於本計畫規定職場體 驗開始第1天為學生投保,故「適用職業保險」欄位強制規定為「是」, 並於後續頁面上傳最近一期勞保繳費單或投保清冊。 RICH 職場體驗網

提案機關/公司資料

| *         | 税粮(皖編)登記之名稱                                                                                             |            |
|-----------|----------------------------------------------------------------------------------------------------|------------|
| *電話(代表號): | (請至少填入一組聯絡電話、分機請以#表示、如02-2345-6789#0000)                                                                |            |
| 傳真(代表號):  | (請填入一組傳真電話・如02-2345-6789)                                                                               |            |
| *地址:      | 802 請選擇 > 請選擇 >                                                                                         |            |
| 網站:       | (請填入網路位置 · 如https://rich.yda.gov.tw)                                                                    |            |
| *成立日期:    |                                                                                                    |            |
| *負責人:     |                                                                                                    |            |
| *員工人數:    |                                                                                                    | <□ 【小叮嚀】   |
| *箇介:      | 公司简介说明                                                                                                  | 如單位基本資料需   |
|           |                                                                                                    | 正, 詩於該百更新正 |
| *麴用職業保險:  | 是<br>(準用勞保、公保、農保等各種職業保險)                                                                                | 正明尔欧英文利亚   |
|           | (請注意:本計畫提來單位需為勞保投保單位,並需依法於本計畫規定戰場體驗開<br>始第1天為學生投保,投保當日,需立即將投保資料送承辦單位備查。非勞保投保<br>開始, 這個地球以內容地立成, 五乙和高物政, | 資料,送出後即無法  |
|           | 举业有,通勿兹亲以尤其怕个何,个 <b>丁权拨款</b> 项]                                                                         | 修正。        |
| 若您於       | 填寫資料時,遇到任何問題需要協助,請電洽客服                                                                                  |            |

提案資料

(五)填寫單位/部門資料

| 【 ↓ ●員中心 / 参加専家流程                   | 首頁 網站導覽         | 獸缺 ▼ │ 訊息 ▼ │ 専欄 ▼ │ 活動 | <b>動 電子報 會員專</b> 區 |
|-------------------------------------|-----------------|-------------------------|--------------------|
| f頁 / 會員中心 / 参加專案流程                  |                 |                         |                    |
|                                     |                 |                         |                    |
|                                     |                 |                         |                    |
| 確認專案同意書 機關/公司資料                     | 單位/部門資料         | 提案穗闢/公司資料               | 提案機關               |
|                                     |                 |                         |                    |
|                                     |                 |                         |                    |
| *名稱:                                |                 |                         |                    |
| *聯絡人:                               |                 |                         |                    |
| *電話: (諸至少填入一組聯絡                     | 3電話,分機諸以#表示,如02 | 2-2345-6789#0000)       |                    |
| 傳真 -                                |                 |                         |                    |
| *E-Mail信箱: (以上述信箱做為收受               | 電子文件資訊之系統)      |                         |                    |
| *地址: 諸選擇 ▼                          | 審選擇▼            |                         |                    |
| And the sale and the sale and the   |                 |                         |                    |
| <b>若您於填寫資料時,</b><br>專線 0800-885-881 | 過到任何問題需,將由專人為您  | 要協助,讀電洽客服<br>服務         |                    |
|                                     |                 |                         |                    |
|                                     |                 | 下一步                     |                    |

# (六)填寫提案機關/公司資料

| 確認專案同意書          | 鳥關/公司資料 單位/部門資料 提案機關/公司資料 提案資料                                  |
|------------------|-----------------------------------------------------------------|
|                  |                                                                 |
|                  |                                                                 |
| *主管機關:           |                                                                 |
| *設立宗旨:           | 請依組織章程填寫                                                        |
|                  |                                                                 |
|                  |                                                                 |
| *決策組織:           | Q 童、理事會 ◎ 曾悉工作豳廓 ◎ 其他·請說明                                       |
| *召開會議頻率:         | 召開會議頻率説明                                                        |
|                  |                                                                 |
|                  |                                                                 |
| *本年度機構預算:        |                                                                 |
|                  | (僅填入數字・單位:元)                                                    |
| 是否有志工組織:         | ○ 有 ◎ 無                                                         |
| 總數(人數):          | 人數                                                              |
| 其中每週均參與服務志工(人數): | 人數                                                              |
| 每週每人服務(小時):      | 小時                                                              |
| 產業發展階段:          | ♀ 產品與服務尚在研發中,尚未有收益                                              |
|                  | 產品與服務已上市,成長中,上年度營收(萬元)                                          |
|                  | 萬元                                                              |
|                  | 產品與服務已趨成熟・上年度營收(萬元)                                             |
|                  | 萬元                                                              |
|                  | ● 社會福利或推動社會公益之單位未生產產品 【小叮嚀】                                     |
| *員工人數細分(人數):     | <sup>專職</sup> 員工人數細項為零者,                                        |
|                  | ** (仍需填寫" O" , 否則                                               |
|                  | <sub>其他</sub> 無法送出提案。                                           |
| *是否提供工讀學生勞保:     | 是(請注意:本計畫提案單位需為勞保投保單位,並需依法於本計畫規定戰場體驗                            |
|                  | 開始第1大為學生投除,投保當日,需亚即將投保資料送水辦車位煸查。非勞保投<br>保單位者,請勿提案以免資格不符,不予核發款項) |
| 是否提供其他福利(複選):    | 供住 供膳 交通 保險(團保・非勞保)                                             |
|                  | 其他工作津贴(新台幣)                                                     |
|                  | 新台幣 (元)                                                         |
|                  | 其他福利                                                            |
|                  |                                                                 |
| 若您放              | <b>《填寫資料時,遇到任何問題需要協助,請電洽客服</b>                                  |
| 專線(              | 3800-885-881,將由專人為您服務                                           |
|                  |                                                                 |
| 前-               | -步 下一步                                                          |

(七)填寫提案資料:

- 請依提案職缺工作內容選擇計畫類別,點選「社區產業」或「社會公 益」後,會出現2種不同的類別選項。
- 社區產業會出現「社區產業類別」,社會公益會出現「社會公益類別」, 選項皆為單選題,請點選與貴單位提案職缺工作內容屬性最相關的類別。

| / 會員中心 / 参加専案流                                                                                                    | 隆                                                                                                    |                                                         |                                                                                                    |                                                                                                    |
|----------------------------------------------------------------------------------------------------|----------------------------------------------------------------------------------------------------|---------------------------------------------------------|----------------------------------------------------------------------------------------------------|----------------------------------------------------------------------------------------------------|
| 非認專來同意書 機                                                                                                    | 爾/公司資料 單位/部門資料 提案機關/公司資料 要素資                                                                                                    |                                                         |                                                                                                    |                                                                                                    |
| *是否参加過本計畫:                                                                                                    | ○ 是 ⑧ 否                                                                                                    |                                                         |                                                                                                    |                                                                                                    |
|                                                                                                    | 95 96 97 98 99 100 101<br>102 103 104 105 106 107<br>108 109                                                                                                    |                                                         |                                                                                                    |                                                                                                    |
| *機關/公司負責人行動電<br>***                                                                                                    |                                                                                                    | *計畫類別:                                                  |                                                                                                    | 上區產                                                                                                    |
| 略·<br>*單位/部門職絡人職稱:                                                                                                    |                                                                                                    |                                                         | 社區產業計畫資料                                                                                                    |                                                                                                    |
| *單位/部門聯絡人行動電<br>55:                                                                                                    |                                                                                                    | *提案計畫名稱:                                                | 勿寫"青年暑期社區戰場體驗計畫"                                                                                                    |                                                                                                    |
| て細た体理を計畫類別ム系                                                                                                    |                                                                                                    |                                                         |                                                                                                    |                                                                                                    |
| 「備也也起来前重規用力為<br>公益擇一類提案,最終提案                                                                                                    | 「社區產業」及「社會公益」,每一提来單位應就社區產業、社會<br>類別由本習審查小組審查後決定●                                                                                                    | *社區產業類別:                                                | ○ 社區文化產業 ● 特色文化加值產業                                                                                                    | 医社区小小学                                                                                                    |
| 「欄UUUUE来』重規用刀码<br>公益擇一類提案,最終提案<br>"計畫類別:                                                                                                    | 「社區產業」及「社會公績」。每一提業單句集就社區產業、社會<br>到別由本著審查小組密發快決定。<br>● 社區產業 ② 社會公益                                                                                                    | *社區產業類別:                                                | <ul> <li>社區文化產業</li> <li>特色文化加值產業</li> <li>發展地方農業產業文化</li> <li>地方特色</li> <li>發展地方料理特產</li> <li>社區商業設計</li> <li>地方產業永續機制建構</li> <li>社區繁鬱</li> </ul>                                                                                                    | 暨社區小企業<br>輔導<br>行銷                                                                                                    |
| 「何以私秋末回重救历过每<br>公益挥一類捉来。最終捉来<br>"計畫類別:                                                                                                    | 「社協產業」及「社會公績」、每一提米單句農或社協產業、社會<br>期別由卡哥審查小期審查使決定。<br>● 社協產業 ② 社會公益<br>————————————————————————————————————                                                                                                    | *社區產業類別:                                                | ○社區文化產業 特色文化加值產業<br>發展地方農業產業文化 地方特色1<br>發展地方料理特產 社區南業設計<br>地方產業未就機制建構 社區業體<br>地方小額振興 發展休閒農業<br>觀光客俗增計畫+發炭旅遊路錄                                                                                                    | 暨社區小企業<br>輔導<br>行銷                                                                                                    |
| 「慢位取捉来』■無別ガ減<br>公益擇一類提案。最終提案<br>"計畫類別:<br>"計畫類別:                                                                                                    | 「社議高業」及「社会公益」。毎一提米軍役集成社議高業、社会<br>期期由本書書会小組密会役決定。<br>- 社議高業 ② 社会公益<br>社会公益計畫資料<br>                                                                                                    | *社區產業類別:                                                | ◆社區文化產業 特色文化加值產業<br>發展地方農業產業文化 地方特色1<br>發展地方料理特產 社區開輸設計<br>地方產業水實構制設構 社區累積<br>地方小額振興 發展休閒農業<br>觀光客倍增計畫-発裝指旋路線<br>截來早苗圓穩牵推廣與畅導 條色1<br>有機農業經營 有機米產額經營輸                                                                                                    | 暨社區小企業<br>輔導<br>行銷<br>商業推廣<br>導                                                                                         |
| ·爾茲加茲里來加重來加及加爾<br>嚴於提案<br>"計畫預別:<br>"提案計畫名稱:<br>"社會公論類別:                                                                                                    | <ul> <li>社協農業,及・社会公益, ● - 提案単負集就社協農業、社会<br/>第3月由未需要点小組織会快決定。</li> <li>社協農業 ② 社会公益</li> <li>社会公益計畫資料</li> <li>包容 汚年亮用社協範端酸計畫</li> <li>老人社園販務 ◎ 足位社福麗務 ◎ 足女社福麗務</li> <li>● 成次用水社局業務 ◎ 足位社福麗務</li> <li>● なん用水子局部集集</li> </ul>                                                                                                    | *社區產業類別:                                                | <ul> <li>社區文化產業 特色文化加值產業</li> <li>發展地方農業產業文化 地方特色</li> <li>發展地方料理特產 社區與總</li> <li>地方產業永續機制建構 社區累總</li> <li>地方小額振興 發展休閒農業</li> <li>觀光客倍增計畫-発裝放燈路線</li> <li>截來早富圖總岸拿推廣興輔導 條包</li> <li>有機農業經營 有機素產銷層營輸</li> <li>其他與促進在地產業發展工作有圖者</li> </ul>                                                                                                    | 暨社區小企業<br>輔導<br>行 銷<br>商 業 推 廣<br>導                                                                                     |
| 「爾因斯提來前重要的加強。<br>我就是一類要求<br>"計畫類別:<br>"計畫類別:<br>"提案計畫名稱:<br>"社會公論類別:                                                                                                    | <ul> <li>社協業業、及・社会公益, ● 毎-22 米単負素成社協産業、社会<br/>第別由本書書合小期寄会役決定。</li> <li>社協業業 ② 社会公益</li> <li>社会公益計業資料</li> <li>社会公益計業資料</li> <li>効率有年希用社協場場際結合</li> <li>多公開考古社編集務</li> <li>身公開考古社編集務</li> <li>身公開考古社編集務</li> <li>身公開考古社編集務</li> <li>其他以認合社社編集務</li> <li>其他以認合社社編集務</li> <li>非物量常常品</li> <li>其他以認合社社編集務</li> <li>非物量常常品</li> <li>其他以認合社会業</li> </ul>                                                                                                    | *社區產業類別:                                                | <ul> <li>社區文化產業 特色文化加強產業</li> <li>發展地方農業產業文化 地方特色</li> <li>發展地方料理特產 社區關釋從</li> <li>地方和葉弊 發展休閒農業</li> <li>觀光客伯增計畫,会裝底遊路線</li> <li>截果古圖圖種常推廣奧輔導 錄色</li> <li>有機農業經營 有機米產銷經營輸</li> <li>其他與促進在地產業發展工作有關者</li> </ul>                                                                                                    |                                                                                                    |
| · 國政設備不可要的力量。<br>《計算一類要求 的最好要求<br>"計畫類別:<br>"提案計畫名稱:<br>"社會公益類別:                                                                                                    | <ul> <li>社協業業、及・社会公益、、毎ー提案単負集成社協業業、社会<br/>第3月前4名書含へ和書合役決定。</li> <li>社協業業 ② 社会公益</li> <li>社会公益計畫資料</li> <li>社会公益計畫資料</li> <li>公式市存有用社伝報場場部計畫</li> <li>老人社福服務 ② 尽少社福服務 ◎ 婦女社福服務</li> <li>母心理母子社福服務 ③ 足少社福服務</li> <li>母心理母子社福服務 ◎ 足少社福服務</li> <li>母心理母子社福服務 ◎ 足少社福服務</li> <li>母心理母子社福服務 ◎ 足少社福服務</li> <li>母心理母子社福服務 ◎ 足少社福服務</li> <li>単心理母子社福服務 ◎ 足少社福服務</li> <li>単心理母子社福服務 ◎ 足少社福服務</li> <li>単心理母子社福服務</li> <li>単心理母子社福服務</li> <li>単心理母子社福服務</li> <li>社会公社工作有備者</li> </ul>                                                                                                    | *社區產業類別:                                                | <ul> <li>社區文化產業 特色文化加值產業</li> <li>發展地方農業蔬菜文化 地方特色</li> <li>發展地方規業推算</li> <li>社區累輕</li> <li>地方蔬菜水黃橋制建橋 社區聚輕</li> <li>地方小額振興 發展休閒農業</li> <li>觀光客伯增計畫-教後放放路線</li> <li>菜果它園園標定推廣興輔導 條色(</li> <li>有機農業經營 有機大產銷展營輸</li> <li>其他與促進在地產業發展工作有圖者</li> </ul>                                                                                                    |                                                                                                    |
| - 國政總統 中國 國力通<br>一類要求<br>- 計畫類別:<br>- 提案計畫名稱:<br>- 社會公論類別:<br>- 計畫預定完成專項及變<br>- 化指標:                                                                                                    | <ul> <li>社経業業、及・社会公益)、 ●</li></ul>                                                                                                    | *社區產業類別:<br>*計畫類別:<br>*提案計畫名稱:                          | <ul> <li>社區文化產業 特色文化加強產業</li> <li>發展地方農業產業文化 地方特色</li> <li>發展地方規業理整產 社區開業設計</li> <li>地方產業未讀機制建構 社區累體</li> <li>地方小紙蛋與 發展休閒農業</li> <li>觀光客俗增計畫-發裝放資路線</li> <li>凝果宕闆國權常推廣與輔導 綠色()</li> <li>有機農業經營 有機未產前歷營輸</li> <li>其他與促進在地產業發展工作有圖者</li> </ul>                                                                                                    |                                                                                                    |
| ▲ 國家 建築 和 國家 加 國務 加 國家 加 國家 加 國家 加 國家 加 國家 加 國家 加                                                                                                    | <ul> <li>社協業業、及・社会公益, 、毎一提来単良集成社協業業、社会<br/>第別由本書意介A組書会快次定。</li> <li>社協業業 ② 社会公益</li> <li>社会公益計業資料</li> <li>社会公益計業資料</li> <li>空口公式計算資料</li> <li>空口公式計算資料</li> <li>空口公式計算資料</li> <li>空口公式指数器</li> <li>原な社場構務</li> <li>原な社場構務</li> <li>原な社場構務</li> <li>原な社場構務</li> <li>原な社場構務</li> <li>原な社場構務</li> <li>原な社場構務</li> <li>原本設置換金</li> <li>原本設置換金</li> <li>正確認定性社場構務</li> <li>原本設置換金</li> <li>正確認定性社場構築</li> <li>正確認定性社場構築</li> <li>正確認定性社場構築</li> <li>正確認定性社場構築</li> <li>正確認定性社場構築</li> <li>正確認定性社場構築</li> <li>正確認定性社場構築</li> <li>正確認定性社場構築</li> <li>正確認定性社場構築</li> <li>正確認定性社場構築</li> <li>正確認定性社場構築</li> <li>正確認定性社場合</li> <li>正確認定性社場構築</li> <li>正確認定性社場合</li> <li>正確認定性社場合</li> <li>正確認定性品</li> <li>正確認定性品</li> <li></li></ul> | *社區產業類別:<br>*計畫類別:<br>- 計畫類別:<br>- 提案計畫名稱:<br>- 社會公益類別: | <ul> <li>社區文化產業 特色文化加強產業</li> <li>發展地方農業產業文化 地方特色</li> <li>發展地方規業產業文化 出協產業</li> <li>地方產業水資補制建構 社區緊急</li> <li>地方小額蛋與 發展休閒農業</li> <li>觀光客伯增計畫-表裝放放路線</li> <li>磁果宕國國處定推廣與輔導 條色(</li> <li>有機農業起營 有機大產銷產營輸</li> <li>其他與促進在地產業發展工作有關者</li> </ul>                                                                                                    | 壁社區小企業<br>構場<br>作第<br>商業推廣<br>場<br>上會公<br>局女社福展務                                                                        |
| ▲ 建一期要求 由 金 超力速度<br>《 建 建一期要求 他 数 建築<br>" 計畫預別 :<br>" 提 案 計畫 名 親 :<br>" 社 會 公 並 類 別 :<br>" 社 會 公 並 類 別 :<br>" 計畫預定完成事項及量<br>化 指標 :<br>" 計畫是否結合當地 大專                                                              | *社協業業、及・社会公益, 、毎-2家平男の意成社協業業、社会<br>第3011年名書含へ481書会校決定。           ・社協業業         ・社会公益計業資料           ・社協工業業         ・社会公益計業資料           ・社会公益計業資料         ・単会公益計業資料           ・生会公益計業資料         ・単会社当業商業           ・日本公共工業業務         ・単会社当業務           ・日本公共工業務務         ・単会社当業務           ・日本公共工業務務         ・単会社当業務           ・日本会社総議業         ・単会社当業務           ・日本会社総議業         ・単会社当業務           ・日本会社総議業         ・単会社主義務           ・日本会社総議業         ・単会社会議務           ・日本会社会社総議委         ・単会社会議会           ・日本会社会議委会会社工作有備者         ・           ・日本会社会社総         ・           ・日本会社会社工作有備者         ・                                                                                                    | *社區產業類別:<br>*計畫類別:<br>*計畫類別:<br>*提案計畫名稱:<br>*社會公益類別:    | <ul> <li>社區文化產業 特色文化加強產業</li> <li>發展地方農業產業文化 地方特色</li> <li>發展地方規業產業文化 出協產業</li> <li>地方產業水資補制建構 社區緊急</li> <li>地方介納振興 發展休閒農業</li> <li>觀光客伯增計畫-表後放放路線</li> <li>磁果宕關國處定推廣與輔導 染色()</li> <li>有機農業起營 有機水產銷產營輸</li> <li>其他與促進在地產業發展工作有關者</li> </ul>                                                                                                    | 壁社區小企業<br>補導<br>向業推廣<br>導<br>上會公<br>男女社福服務                                                                              |
| 1 國政服業的 直然的資源<br>公計一期要求。此前重新別<br>"計重預別"<br>"計重預別"<br>"社會公益類別:<br>"計重項定況成事項及是<br>化指標:<br>"計重是否結合當地 大等<br>既從、限減性或等素性<br>圖電的參與:                                                                                     | *社協業,及・社会公益,、毎~20年早年90歳以社協業、社会<br>第30日本書さの小組書会役次ご・         ● 社協業業       ● 社会公益         上社會公益計畫資料         上社會公益計畫資料         ● 公式公式会社         ● 公式公式会社         ● 公式公式会社         ● 公式公式会社         ● 公式公式会社         ● 公式公式会社         ● 公式公式会社         ● 公式公式会社         ● 公式公式会社         ● 公式公式会社         ● 法報告報         ● 法報告報         ● 法報告報         ● 法報告報         ● 法報告報         ● 法報告報         ● 法報告報         ● 法報告報         ● 法報告報         ● 法報告報         ● 法報告報         ● 法報告報         ● 法報告報         ● 法報告報         ● 法報告報         ● 法         ● 法         ● 法         ● 法         ● 法         ● 法         ● 法         ● 法         ● 法         ● 法         ● 法         ● 法         ● 法         ● 法         ● 法         ● 法         ● 法         ● 法         ● 法         ● 法                                                                                                    | *社區產業類別:<br>*計畫類別:<br>- 提案計畫名稱:<br>- 社會公益類別:            | <ul> <li>社區文化產業 特色文化加強產業</li> <li>發展地方農業產業文化 地方特色</li> <li>發展地方規業產業文化 地方特色</li> <li>發展地方規業與 發展休閒農業</li> <li>地方企業水資補制設備 社區緊急</li> <li>地方小額蛋與 發展休閒農業</li> <li>觀光客伯增計畫-表裝放放路線</li> <li>磁果它園園處定推廣與輔導 錄色(</li> <li>有機農業起營 有機水產調整營輸</li> <li>其他與促進在地產業發展工作有關者</li> </ul>                                                                                                    | 聖社區小企業<br>構場<br>作第<br>商業推廣<br>場<br>上會公<br>局女社福服務<br>勝<br>日                                                              |
| , 國政服業 前 產 國力 建<br>一 觀察, 一 觀於 範<br>"計 重 類別 :<br>"計 重 類別 :<br>"計 重 類別 :<br>"社 童 久 誠 類 別 :<br>"社 壹 久 誠 類 別 :<br>"社 壹 久 誠 類 別 :<br>"計 重 與 方 武 衣 氣 或 九 英<br>化 出 總<br>、 5 計 重 與 方 云 云 云 云 云 云 云 云 云 云 云 云 云 云 云 云 云 云 | *社協業業、及・社会会議、、毎年ご客号の意め社協業業、社会         第二個本名会びのは服金会びご         ・社協工業         ・社協工業         ・社会公試計業費用         ・公式作年展用は原電機能計畫         ・公式作年展用、U.E.R.W.W.W.W.W.W.W.W.W.W.W.W.W.W.W.W.W.W                                                                                                    | *社區產業類別:<br>*計畫類別:<br>- 計畫類別:<br>- 提案計畫名稱:<br>- 社會公益類別: | <ul> <li>社區文化產業 特包文化加省產業 受展地方農業產業文化 地方传算</li> <li>安區地方提供產業 社區需素設計</li> <li>地方產業未着機制建構 社區媒體</li> <li>地方亦當販興 發展休閒農業</li> <li>觀光客俗增計畫:各炭族遊路線</li> <li>蔬菜目園橘荤菜堆废與糊等 錄但</li> <li>有機農業經營 有機米產銷經營輸</li> <li>社區產業 社會公益</li> <li>社會公益計畫資料</li> <li>地會市會開社區職場體驗計畫:</li> <li>老人社編服務 反少社編服務 歸住民社編服務</li> <li>身心障礙若社編服務 新住民社編服務</li> <li>其他或處合性社編服務 新住民社編服務</li> <li>其他國公選, 推動堅存者 #</li> </ul> | 整社區小企業<br>構造<br>有業<br>推廣<br>場<br>上<br>合<br>全<br>全<br>合<br>、<br>、<br>、<br>、<br>、<br>、<br>、<br>、<br>、<br>、<br>、<br>、<br>、 |
| · 國政總統 一 國政。 國於國政<br>· 創建一一國政。 國於國政<br>· 計畫類別:<br>· 計畫類別:<br>· 社會公益類別:<br>· 計畫預定完成事項及量<br>化指標:<br>· 計畫與否結合當地 大專性<br>嚴範公為與:<br>· 單位名稱:<br>· 單位名稱:                                                                 | *社協業業、及・社会公益)、 等                                                                                                    | *社區產業類別:<br>*計畫類別:<br>*提案計畫名嗣:<br>*社會公益類別:              | <ul> <li>社區文化產業 特包文化加省產業</li> <li>發展地方農業產業文化 地方特益</li> <li>發展地方農業產業文化 地方的農業</li> <li>動方產業永續機制建構 社區集體</li> <li>地方亦當販興 發展休閒農業</li> <li>觀光客俗增計畫:各裝成废路線</li> <li>蔬菜目園標常菜推廣與糊等 錄包</li> <li>有機農業經營 有機米產銷產營輸</li> <li>其他與促進在地產業發展工作有關者</li> </ul> 社區產業 ① 社會公益 社會公益計畫資料 也會公益計畫資料 勿容:青年唱期社區職場體驗計畫: 老人社福服務 兒少社福服務 新住民社福服務 身心障礙者社福服務 新住民社福服務 其他或成合性社編服務 推動公平貿易 推動環境保護 推動環境化、推動農業發展           | 豐社區小企業<br>輸導<br>合業推廣<br>等<br>合業<br>合業<br>合業<br>合業<br>合業<br>合業<br>合業<br>合業<br>合業<br>合業                                   |

- 3. 學生督導需為單位專職人力,並條列填寫督導管理計畫,且須檢附督 導學經歷相關證明文件(建議與提案計畫之職缺工作內容相關背景)。
- 4. 檢附立案(許可)證明文件、組織章程、組織績效說明文件、學生督導 學經歷證明文件、最近一期勞保繳費單或投保清冊等,依序依頁面順 序分別點選上傳附件,確認完畢後,最後點選「完成」。
- 5.所有證明文件均上傳完畢後,請務必點選每個檔案確認皆能下載且內容、分類皆無誤,再送出提案!如無法下載或內容有誤,請刪掉該檔案後重新上傳。

| *                                 | 學生督導姓名:                                          | 生督導姓名                        |                                                                                         |                                           |                                                         |                                                                                              |
|-----------------------------------|--------------------------------------------------|------------------------------|-----------------------------------------------------------------------------------------|-------------------------------------------|---------------------------------------------------------|----------------------------------------------------------------------------------------------|
| •                                 | 學生督導職稱: 學                                        | 生督導職網                        |                                                                                         |                                           |                                                         |                                                                                              |
| *督尊是否為                            | 協會專職人力: 🔵                                        | 是 🕘 否                        |                                                                                         |                                           |                                                         |                                                                                              |
| *學生督導                             | 公司聯絡電話: (言                                       | 青至少填入一組聯絡電話,分機請以#表表          | 示,如02-2345-6789#0000                                                                    | ))                                        |                                                         |                                                                                              |
| *學                                | 生督導E-mail: 厚                                     | 生督導E-Mail                    |                                                                                         |                                           |                                                         |                                                                                              |
| *學生督導                             | 手機聯絡電話: (語                                       | 青至少填入一組聯絡電話)                 |                                                                                         |                                           |                                                         |                                                                                              |
| *學生督                              | <b>導學經歷背景</b> : 無                                | 與工作內容相關之背景                   |                                                                                         |                                           |                                                         |                                                                                              |
| *督導管理計畫                           | ₿(請條列說明):                                        |                              |                                                                                         |                                           |                                                         |                                                                                              |
| *本計畫是否另                           | 局本署或其他機 ○<br>關申請補助:                              | 是 💿 否                        |                                                                                         |                                           |                                                         |                                                                                              |
| 機關(一                              | -): 機關(一)                                        | 申請機關計畫或方案                    | 名稱: 申請機關計                                                                               | 畫或方案名稱                                    | 有申請用人經<br>費                                             |                                                                                              |
| 機關(二                              | 2): 機關(二)                                        | 申請機關計畫或方案                    | 名稱: 申請機關計                                                                               | 畫或方案名稱                                    | ■ 有申請用人經費                                               |                                                                                              |
| *立案(計<br>*組纖<br>*學生督導學<br>*最近一期勞保 | 許可)證明文件:<br>*組歲章程:<br>-<br>編魚說明文件:<br>-<br>-<br> |                              | word或pdf檔3-5頁,P<br>導、往年計畫成果等。<br>word或pdf檔3-5頁,<br>word或pdf檔3-5頁,<br><b>能下載,請刪</b><br>非 | ad::5動<br>)<br>)<br>)<br>文載,且檔案<br>章該檔案,並 | 上傳附件<br>1.檔案大<br>2.可上傳<br>xls、x<br>3.選擇檔<br>選擇檔<br>(請注意 | 注意!<br>小限制:3MB<br>檔案類型:doc、docx、<br>lsx、pdf、png、jpg<br>案分類點選上傳附件→<br>素→出現檔名→上傳<br>意一定要點選上傳鍵) |
| 編號                                | }類                                               | 附件名稱                         |                                                                                         | 動作                                        |                                                         |                                                                                              |
| 1                                 | 最近一期勞保繳費單或                                       | 投保清冊 5勞                      | 保證明.jpg                                                                                 |                                           | 副除                                                      |                                                                                              |
| 2                                 | 學生督導學經歷證明                                        | 1文件 4督導到                     | 學經歷證明.jpg                                                                               |                                           | 副除                                                      |                                                                                              |
| 3                                 | <u>™</u> ,威舰汉武明又<br>組織章程                         | 〒 3祖3                        | 藏藏双.uucx<br>纖章程.doc                                                                     |                                           |                                                         |                                                                                              |
| 5                                 | 立案證明文件                                           | 1立                           | 案證明.pdf                                                                                 |                                           | 删除                                                      |                                                                                              |
|                                   | 若您於填<br>專線 080                                   | 寫資料時,遇到任何問<br>0-885-881,將由專人 | 問題需要協助<br>為您服務                                                                          | <b>,</b> 請電洽客服                            |                                                         |                                                                                              |
|                                   | 前一步                                              |                              |                                                                                         | 完成                                        |                                                         |                                                                                              |
|                                   |                                                  |                              |                                                                                         |                                           |                                                         |                                                                                              |

# 三、填窝職缺需求

 (一)單位基本資料填寫完成後,請至會員中心點選暑期社區工讀「新增職缺」, 進行職缺需求提案。

| 首頁 / 會員中心    |                     |      |
|--------------|---------------------|------|
| 機關/公司資料(     |                     |      |
| 機關/公司資料      |                     | LOGO |
|              | 本年度專案計畫             |      |
| 經済自立工語 (未参加) | <b>暑期社區工</b> 讀(已参加) |      |
| 我要参加         | 新增職缺 職缺管理<br>提案資料   |      |

(二)填寫徵才單位內容(同非營利組織提案計畫書-學生人力運用說明表): 請具體填寫職務名稱、詳述工作內容、需求人數、上班地點、工作時段 及相關福利等,填妥後按下一步。

| *参與專案:   | 110年產年署期社區國營糧時                                                                                                    | 預定完成量化事項:          |                                         |
|----------|----------------------------------------------------------------------------------------------------|--------------------|-----------------------------------------|
| *公司/極關:  |                                                                                                    |                    |                                         |
| *郎門名稱:   | <b>财置法人中山智理和房屋舍會</b>                                                                                                    |                    |                                         |
| *鼍蓣名稱:   | 勿忘"王确王"                                                                                                    | "确求人数:             | 1                                       |
| 朦住:      | ◎ 內對 ◎ 外務                                                                                                    | *上班地點:             | 代明 時編度 マ 諸編度 マ                          |
| "計像開別:   | 社協意開                                                                                                    | "工绩日期起日:           | 2021/07/05                              |
| "主要工作内容: | (講佛列員醫師は、每個團領至260字以上說明,你將衙行住之"行政范程、文書、資料處<br>#1年下水,用"不同不局無難問問"之知知。                                                                                                    | *工順日期跎日:<br>*工作時段: | 2021/08/18                              |
|          | (i) (a) The A state of the A state of the A stat | "黥资待遇:             | 月蘇:24,500元。(1.5億月會計提供3贏6,750元,依月份分2期指付) |
|          |                                                                                                    | "福利說明:             | 86 S [25/0]                             |
|          |                                                                                                    | "懂利說明:             | 162.8122209                             |

(三)填寫求職青年條件:請務必點選是否願意優先進用經濟弱勢青年及詳列 應徵條件(如科系、專長、興趣等)。

| "身分別儒求(複選):          | ■ 不拘 ■ 一般 ■ 1             | 原住民 📄 身心障礙者           |                     |   |
|----------------------|---------------------------|-----------------------|---------------------|---|
| *是否願意優先進用經濟弱勢責<br>年: | O 是 🔘 否                   |                       |                     |   |
|                      | (經濟頭勢賣年損低收入<br>大專校院弱勢學生助學 | 、戶、中低收入戶、近一年<br>計畫)   | 離理就學貸款或近一年獲教育部      |   |
| *性別:                 | 依據就藥服務法,取消                | 限制。                   |                     |   |
| "要求學歷:               | 教育部認可國內大專院                | 校以上學生或高中應屆單           | 業己考上大學者。            |   |
| "鹰徽條件:               | 請評列,如科系、専長、               | 國總易                   |                     |   |
|                      |                           |                       |                     |   |
| 若使於缅                 | 22. 资料時,课到任何期 時间          | 春要協助,請電洽客服 <b>專</b> 總 | 0800-885-881,終由專人為您 | £ |

(四)填寫其他資料:

| ·朱熹聖才單位內容 第1            | 在文龍青年條件 <mark>埃茲莫世貿科</mark> 埃茲運動方式                                                                       | 推案推动资料销售                                                         |
|-------------------------|----------------------------------------------------------------------------------------------------|------------------------------------------------------------------|
| "職前回線計畫:                | ○ 月 ◎ 無<br>請詳述記述次款、時能界課程内部                                                                               | 請依實際用人需求,填寫職缺<br>需求順位,亦即最需求的人力,                                  |
| *在潮汕线計畫:                | <ul> <li>○ 有 ○ 無</li> <li>         IBTHELINET, EX · HADPIEREN #     </li> </ul>                          | 請填為職缺需水順位1,次需水<br>的填寫順位2,以此類推。<br>如跳出下方提示框,代表此順<br>序已填過,請更改需求順位。 |
| *前一年度申請之職缺及工作內容<br>說明:  | 1.此則挟非春年軍辦理之場前調留,為貴單位自行提供之則終<br>2.職前訓練儒校正式工讀一總內辦理完成<br>前一年度申請之難缺及工作內否說明                                  | (!)                                                              |
| ·編號應來順位:<br>若您於燒3<br>服稅 | 1<br>(請依貴單位實版用人機求哄寫排序,亦即發機之人力壞寫為第1順位,以做為主辦<br>職關核給職缺之參考。)<br>客實科時,通到任何問題應要協助,請電治客服等線 0800-885-881,將由專人為您 | 該職缺需求順位已被您所申請的其他職缺所使用了!<br>OK                                    |
| 前一                      | -步 下一步(暂存)                                                                                               |                                                                  |

| (五)」 | 填窝職缺聯    | 絡人                       | 及捉案                                                                 | 城武貝州                                              | 隹心・                                               | _                  |
|------|----------|--------------------------|---------------------------------------------------------------------|---------------------------------------------------|---------------------------------------------------|--------------------|
|      | 填寫微才單位內容 | 填寫                       | 求職青年條件                                                              | 填寫其他資料                                            | 填寫應徵方式                                            | 提案職缺資料確認           |
|      |          |                          |                                                                     |                                                   |                                                   |                    |
|      | *        | 聯絡人 :                    | 聯絡人                                                                 |                                                   |                                                   |                    |
|      | * 🖷      | 子郵件:                     | 電子郵件                                                                |                                                   |                                                   |                    |
|      | *現       | 絡電話:                     | 聯絡電話                                                                |                                                   |                                                   |                    |
|      | 增加其何     | 也聯絡人                     |                                                                     |                                                   |                                                   |                    |
|      |          | 若您於填寫<br>您服務             | 資料時,遇到任何                                                            | 問題需要協助・請電洽客服                                      | 專線 0800-885-881,將由專                               | <b>手人為</b>         |
|      |          | 前一                       | 步                                                                   |                                                   | -⊤                                                | 步                  |
|      | 填喜微才單位內容 | 前一                       | <b>步</b><br>求職青年條件                                                  | 填寫其他資料                                            | <b>下</b> −<br>填寫應做方式                              | 步                  |
|      | 填嘉徽才單位內容 | 前—<br>填寫<br>若您於填寫<br>您服務 | 步<br><sup>求戰青年條件</sup><br>請確認提案資<br>*提案送出後計<br><sup>資料時,週到任何同</sup> | 填寫其他資料<br>群是否正確無誤?<br>客無法自行操作修改員<br>問題需要編助・請電治客服要 | 下一<br>填寫應做方式<br>確認<br>號缺資料<br>線 0800-885-881,將由專人 | 步<br>提末職缺資料產調<br>為 |

(六)填寫完成後,請點選「送出審核」,即會出現「新增職缺完成,現正審核 中!您目前申請中的職缺共有\_\_\_\_個,請至職缺專區確認」

| 首頁 / 會員中心 / 新增 | 專案戰缺          |        |        |                                                   |                    |
|----------------|---------------|--------|--------|---------------------------------------------------|--------------------|
| 填寫微才單位內容       | 填寫求職青年條件      | 填寫其他   | 資料     | 填寫應徵方式                                            | - 提來職缺資料確認         |
|                |               | 6      |        |                                                   |                    |
|                | 1             | (!     |        | _                                                 |                    |
|                | 若您於填寫資<br>您服務 | 您已填寫完成 | 龙職缺資料! | 由專人為                                              |                    |
|                | 前一步           | 取消     | 送出審核   | 完成                                                |                    |
|                |               |        |        | $\checkmark$                                      |                    |
|                |               |        | 新增職缺完  | 成 <sup>,</sup> 現正審核中!ź<br>有 <mark>1個</mark> ,請至職缺 | 您目前申請中的職缺共<br>專區確認 |
|                |               |        |        | ОК                                                |                    |

(七)貴單位所提職缺即會出現於【提案職缺】列表中,請核對職缺內容與需求人數無誤。如欲再新增職缺:請點選左上方【新增職缺】,依照上述各步驟填寫各項資料。

| 提案職 | 鐵缺 線上職缺 已          | 關閉職缺              |       | ر د<br>4            | $\checkmark$                  |                   |    |
|-----|--------------------|-------------------|-------|---------------------|-------------------------------|-------------------|----|
| 新増  | 職缺                 |                   |       | , r.<br>H           | 新增職缺完成,現正審核中!<br>有 2個<br>防至職領 | 您目前申請中的職<br>快專區確認 | 缺共 |
| No. | 畫信案專               | 見習訓練部門            | 職務名稱  | 需求人<br>數 工讀期間,<br>● |                               |                   |    |
| 1   | 110年青年暑期社區職<br>場體驗 | 財團法人中山管理教育<br>基金會 | TEST2 | 2 2021/07/05        | 5<br>審核中<br>3                 | 檢視                | 複製 |

#### 【小叮嚀】

- 請核對狀態欄「審核中」數量是否與提示數量相同(顯示審核中之職缺即為成功完成提案 之職缺),若審核數量有誤請洽承辦單位(未完草稿的職缺數量,不會顯示於提示數量中)。
- 2. 完成提案後,即無法更改資料,若須更改請洽承辦單位。
- 3. 提案時間即日起至110年3月31日中午12時止,請務必於期限內完成提案。

# (八)若需要檢視貴單位提案資料,請至會員中心點選<u>暑期社區工讀→職缺管</u> <u>理、提案資料</u>。

| 機關  | 圓/公司資料(■■■■)       |                   |       |                                   |     |      |
|-----|--------------------|-------------------|-------|-----------------------------------|-----|------|
|     | 機關/公司資料            |                   |       | LOG                               | С   |      |
|     |                    | 本年度               | 專案計畫  |                                   |     |      |
| 經济  | ABII (*92)         | Власта (Вэра)     |       |                                   |     |      |
| 是案單 | 我要参加<br>我要参加       | 新遊籠缺              |       |                                   |     |      |
| 新増  | 曾職缺                |                   |       |                                   |     |      |
| 10. | 專案計畫               | 見習訓練部門            | 職務名稱  | 需求人<br>数 工讀期間 狀態                  | 操作  |      |
|     | 110年青年暑期社區職<br>場體驗 | 財團法人中山管理教育<br>基金會 | TEST2 | 2021/07/05<br>2 ~ 4<br>2021/08/18 | 審核中 | 檢視複製 |